## Ficha de Trabalho Nº 1 - À procura da minha terra no mapa

#### Parte I

Na folha em branco que te foi distribuída identifica-te, escrevendo, no canto superior direito, o nome por que és conhecido/a, o nº, a turma, bem como a data. Desenha um mapa de Portugal Continental e assinala, com um **x**, **Oliveira de Azeméis.** Entrega a folha à professora.

#### Parte II

- **1.** Abre o endereço <u>http://www.igeoe.pt/igeoesig/igeoesig.asp</u> e clica no mapa de Portugal Continental. Verificas que te aparece um mapa com os distritos identificados.
- 1.1. Identifica a entidade/o organismo a que corresponde esse endereço.
- **1.2.** Escreve o valor da escala desse mapa (o valor aparece no canto superior direito).

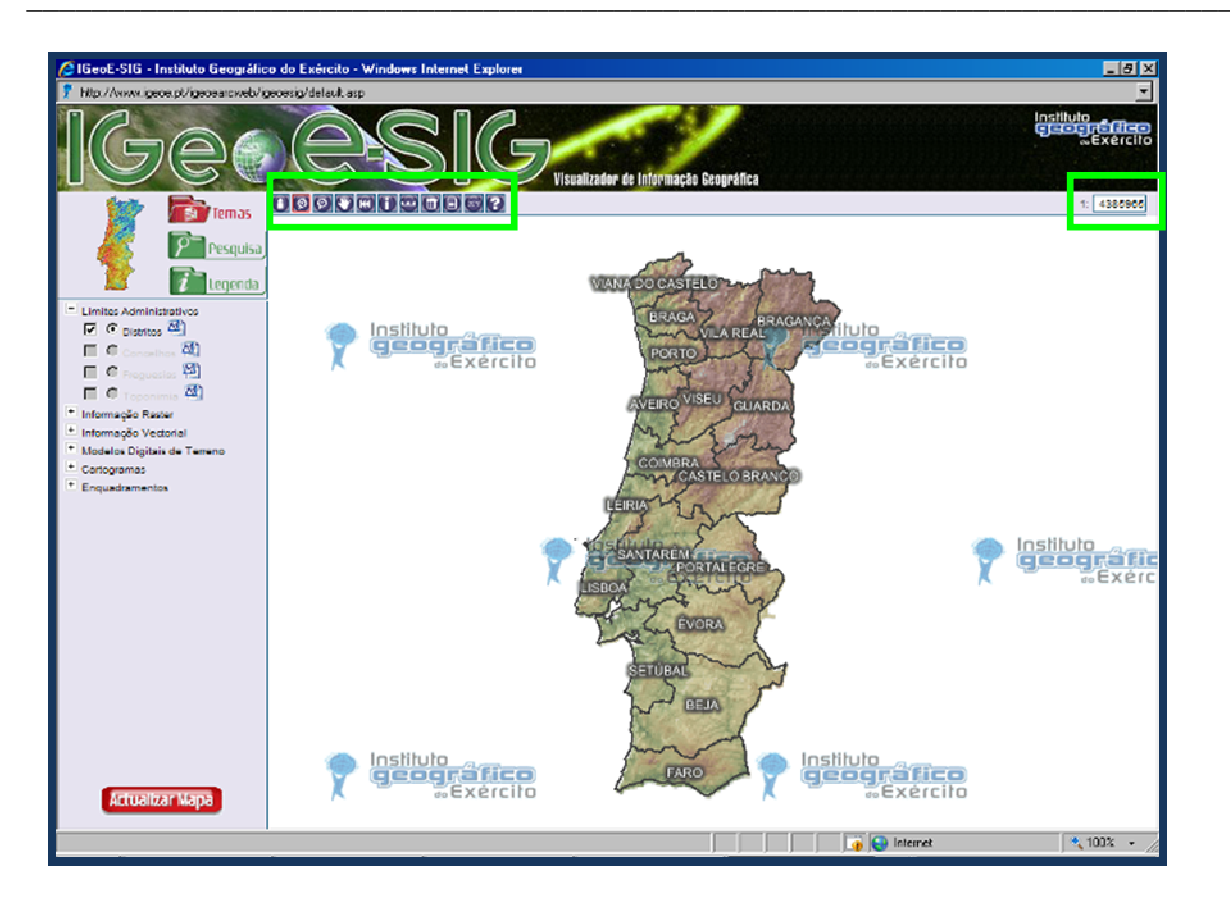

**1.3.** Explora as ferramentas do mapa que se encontram à esquerda da escala.

### 

- No menu superior esquerdo abre «pesquisa» e selecciona o distrito e o concelho em que estudas. Clica em «pesquisar». Verificas que te aparece o concelho que seleccionaste, a azul turquesa, sobre o mapa.
  - 2.1. Escreve o valor da escala deste mapa.
  - **2.2.** Que concluis?

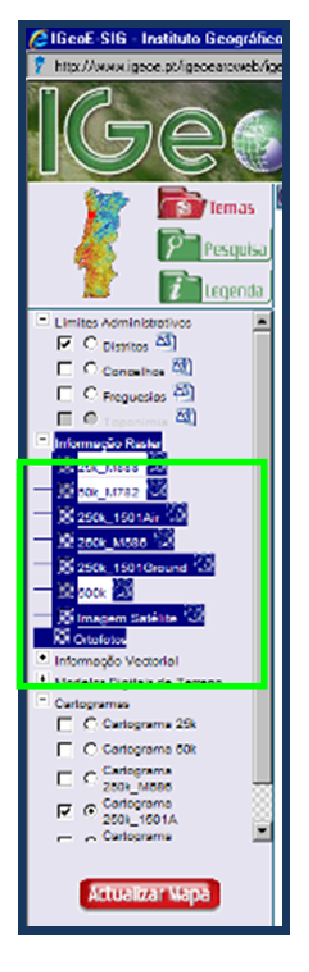

«informação 3. Clica em raster» que existe no menu da esquerda е experimenta visualizar o mapa mais claro para ti, incluindo a imagem de satélite. De cada vez que clicares numa diferente opcão. para que o mapa mude, terás de «actualizar mapa» que se encontra abaixo, com o fundo em vermelho.

4. Selecciona «Ortofotos total» e faz um «print screen» sobre esse mapa concelhio. Cola-o aqui, no espaço à direita e, com 0 botão direito do rato. selecciona «formatar imagem»: recorta-a de modo a ficar praticamente só o mapa e, se quiseres, coloca-lhe uma moldura.

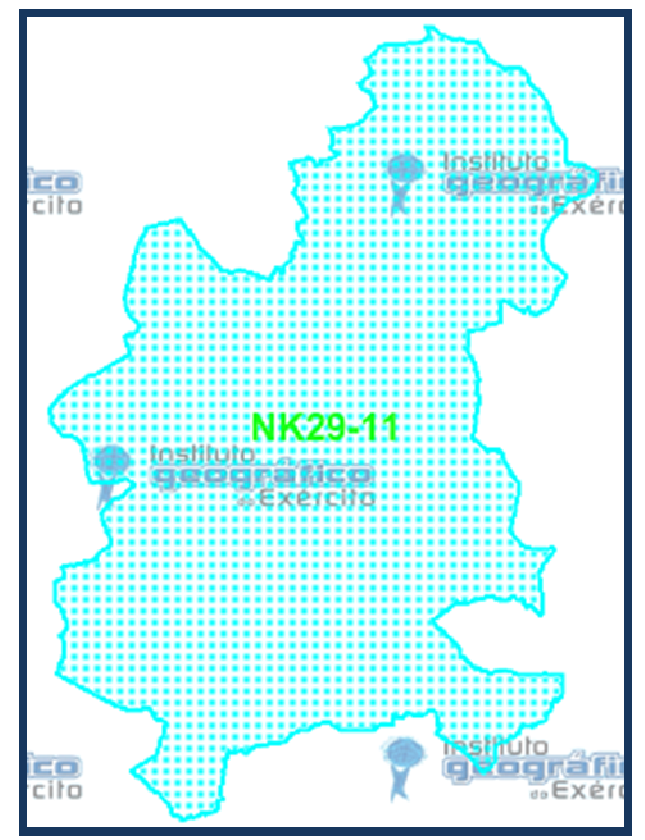

É este é o contorno do concelho que procuraste: [não é obviamente mostrado ao/à aluno/a.]

A partir de agora deverás procurar fixar esta forma para, posteriormente, identificares facilmente o concelho em diferentes mapas temáticos.

5. Selecciona novamente, na «informação raster» o mapa «250\_150 k1Air» e com a «lupa» E7 se encontra no menu das ferramentas e com a «mão», diminui-a até 1:500 000.

aue ou com digitação directa na escala,

5.1. Escreve (a azul) a localização relativa do (centro) concelho, tendo como referências os seguintes lugares:

de Aveiro; Fica a

\_\_\_\_\_do extremo Norte da «Ria» de Aveiro; Fica a

Fica a do Porto;

5.2. Com a escala 1: 160000, vai novamente «pesquisar» e selecciona o distrito e o concelho. Após te surgir novamente o contorno do concelho, selecciona em «freguesias», aquela em que moras. Regressa à mesma escala.

\_\_\_\_\_e fica a A freguesia onde moro chama-se (Localização relativa ao centro do concelho).

- **5.3.** Procede do mesmo modo em relação ao lugar onde moras, seleccionando nos «limites administrativos», os «concelhos», as «freguesias», a «toponímia» e, activando esta última. Selecciona, em seguida, na «pesquisa», o distrito, o concelho e a freguesia que te interessam.
  - O lugar onde moro chama-se \_\_\_\_\_e fica a \_\_\_\_\_e (Localização relativa ao centro da freguesia).
- 6. Compara a distância da cidade de Oliveira de Azeméis às praias do Furadouro e Torreira. Vai novamente a <u>http://www.igeoe.pt/igeoearcweb/igeoesig/default.asp</u> e, com a «lupa», clica no norte do distrito de Aveiro até surgir uma escala próxima de 1: 100 000; na «informação raster» selecciona 250K 586, de modo a teres no ecrã as localidades mencionadas. (Se quiseres podes seleccionar – não activar - os concelhos cujos nomes aparecerão, a verde, sobre o mapa)
  - 6.1. Determina a distância real (em quilómetros), em linha recta, entre a cidade de Oliveira de Azeméis e as praias do Furadouro e Torreira. Activa a «régua» (medir distâncias) que se encontra nas ferramentas e:
    - •Marca um ponto na cidade e outro na praia;
    - Preenche a tabela com o valor encontrado, ao cimo, entre a barra de ferramentas e a escala;
    - Activa a ferramenta que se encontra imediatamente à direita da anterior para desfazer o segmento traçado;
    - •Procede como anteriormente (novamente activando a régua) mas agora em relação à praia da Torreira.

| Distância      | O. Azeméis -Furadouro | O. Azeméis Torreira |
|----------------|-----------------------|---------------------|
| Em linha recta |                       |                     |
| Por estrada    |                       | [31,43 Km]          |

- 6.2. Escolhe um itinerário rodoviário para chegar ao Furadouro:
  - Marca tantos pontos quanto as mudanças de direcção da estrada, de modo a que fique o mais coberta possível. (Se te enganares, utiliza a ferramenta e refaz o percurso).
  - Faz um «print screen», formata-o (só o mapa) e cola-o no espaço, à esquerda.
  - Preenche o quadro.

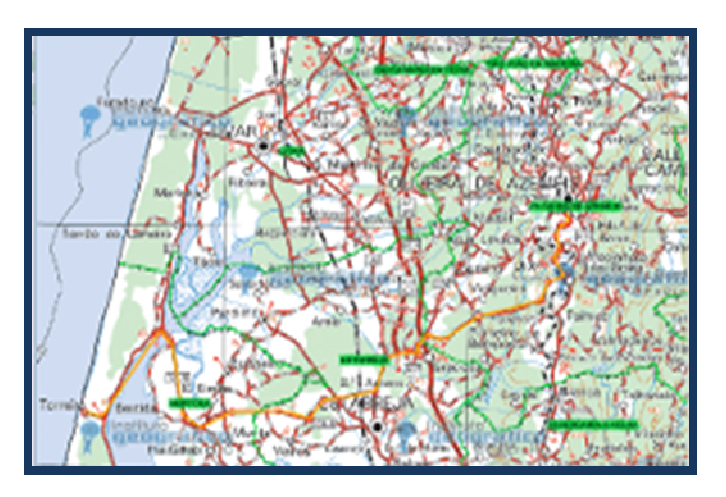

- 6.3. Procede de igual modo em relação a um itinerário entre Oliveira de Azeméis e a Torreira e cola o mapa ao lado do anterior. [Nenhum dos mapas figura, obviamente, na ficha distribuída aos alunos]
- 6.4. Que concluis acerca da preferência dos Oliveirenses por uma dessas praias?

6.5. Escreve a localização relativa da cidade de Oliveira de Azeméis em relação à «Ria» de Aveiro:

Oliveira de Azeméis fica a \_\_\_\_\_\_do extremo \_\_\_\_\_da «Ria» de Aveiro

7. Envia este trabalho para a disciplina **Geografia A, 10º Ano,** da plataforma «MOODLE» da Escola. Não te esqueças de verificar se o nome no ficheiro tem o teu/vosso nome.

# Ficha de Trabalho Nº 2 - À procura da minha terra no mapa

1. Preenche o quadro com o nome das diferentes divisões espaciais de que a localidade onde moras faz parte. (Não te esqueças de ir gravando sistematicamente o teu trabalho: cria um arquivo não te esquecendo de nele te identificares)

| Lugar     |
|-----------|
| Freguesia |
| Concelho  |
| Distrito  |
| NUT III   |
| NUT II    |
| País      |

2. Abre o endereço http://www.ine.pt/portal/page/portal/PORTAL\_INE, utilizando o Mozilla Firefox.

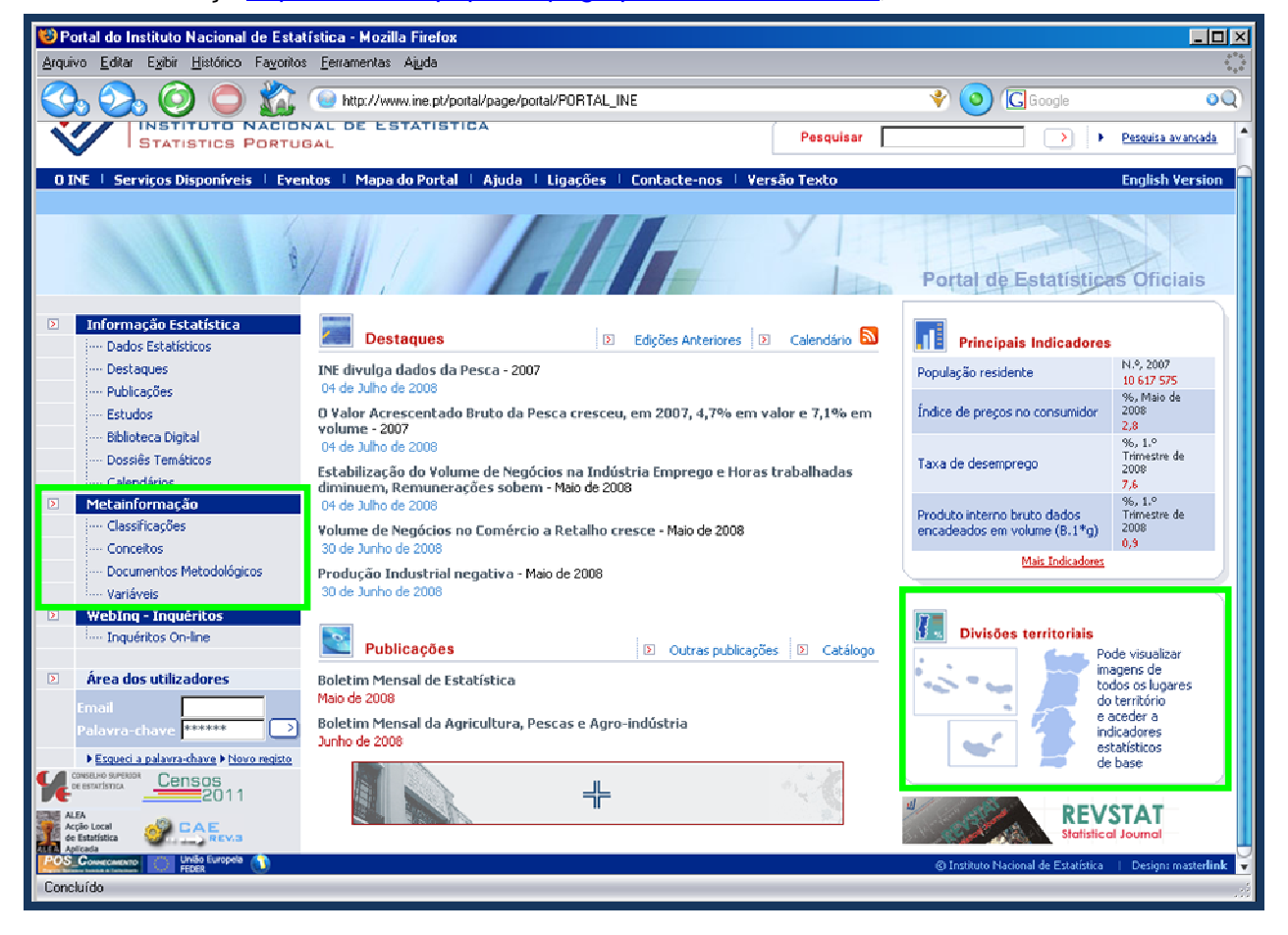

- 2.1. Identifica a entidade/o organismo que lhe corresponde.
- 2.2. Descobre o que significa NUT:
  - No menu da esquerda, clica em «conceitos» de «Metainformação»; no «glossário», selecciona «território» e clica em «pesquisar»; e, depois, clica em N: encontrarás o significado de NUT.

NUT = \_\_\_

- **2.3.** Identifica a NUT III a que o concelho de Oliveira de Azeméis pertence.
  - Clica em «divisões territoriais» (canto inferior direito). O mapa que surge no ecrã tem várias divisões.
  - No menu da direita, abre a pasta «Divisões Estatísticas» e, dentro desta, a pasta das NUTS. Verificas que estão seleccionadas as NUT de nível II e as de nível III e activadas as NUT II.

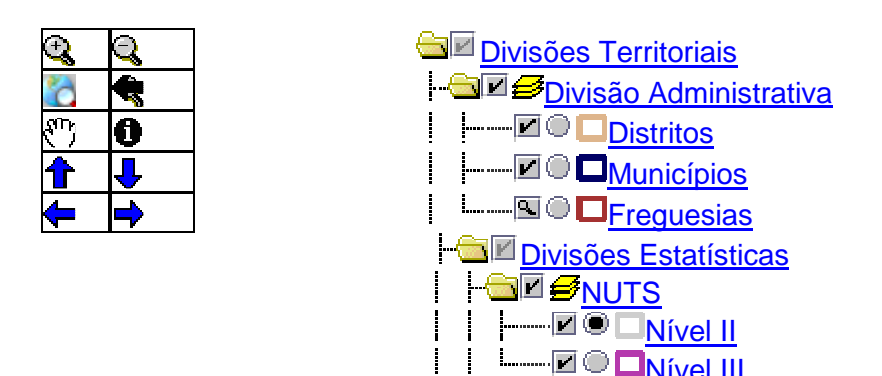

- Selecciona só «distrito», «município», «NUT II» e «NUT III»;
- Activa «município». («Desenhar mapa automaticamente» deve estar activado também).
- Nas ferramentas que se encontram à esquerda, selecciona 
  e, com o botão esquerdo do rato, tenta encontrar O. Azeméis, clicando sobre a divisão territorial marcada no mapa que te parecerá que contém o concelho. Por baixo do mapa aparece uma tabela de dados com o nome dos concelhos, na 4ª coluna. Quando encontrares o de Oliveira de Azeméis, activa «NUT III» e procede de igual modo.

Escreve no quadro inicial, o nome da NUT III a que Oliveira de Azeméis pertence.

- **2.4.** Identifica a NUT II a que o concelho de Oliveira de Azeméis pertence.
  - Activa agora NUT II e procede de igual modo para descobrires qual a NUT II a que pertence Oliveira de Azeméis.

Escreve no quadro o nome da NUT II a que Oliveira de Azeméis pertence.

 O concelho de Oliveira de Azeméis tem (nº de) \_\_\_\_\_ freguesias. Activa agora «freguesias».

Com os **«binóculos»** procura a expressão **«Oliveira de Azeméis»**. O quadro em baixo do mapa lista e numera todas as freguesias.

- **4.** Utilizando a função **«binóculos»** escreve o nome da freguesia em que moras. (Verifica se estão desseleccionadas/ desactivadas todas possibilidades que não pretendes utilizar)
  - Clica no nº da freguesia que te interessa, no quadro que aparece por baixo do mapa.
  - Faz «print screen» e cola esse mapa aqui.
  - Formata-o e emoldura-o. [na ficha distribuída aos alunos, não aparecerão, obviamente, os mapas que abaixo se incluem]

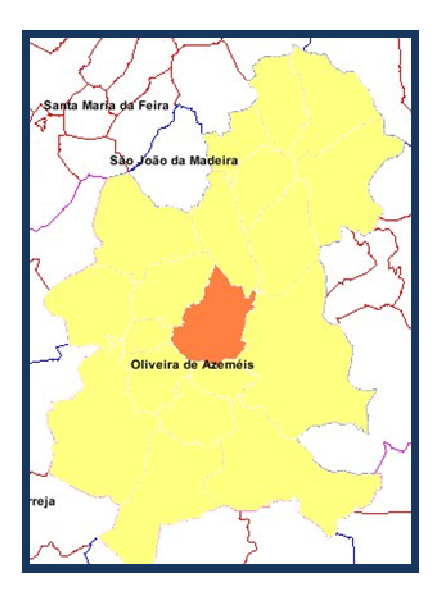

5. Com «freguesias» activada, selecciona, nas «divisões estatísticas», apenas as «divisões censitárias» e, nestas, apenas «lugares».

**5.1.** Faz «**print screen**» e cola esse mapa aqui, Formata-o e emoldura-o.

**5.2.** Assinala o lugar em que moras.

Preenche o lugar onde moras o quadro inicial.

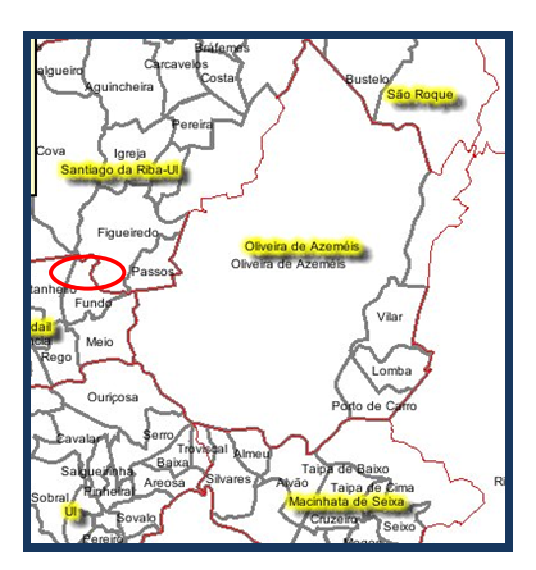

- 6. Localiza o concelho no mapa de Portugal Continental.
  - Selecciona a função assinalada e conseguirás ter o concelho pintado de amarelo.

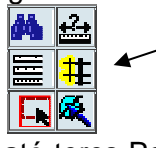

- Com a lente diminui a escala do mapa até teres Portugal Continental no ecrã, com o concelho assinalado a amarelo.
- Faz «print screen» desse mapa cola-o no espaço abaixo e formata-o:
  - o Com as ferramentas de cortar a imagem
  - Com o «esquema» em «rectangular»

7. Compara a localização do concelho no mapa que acabaste de obter com a que fizeste na aula em que realizaste a primeira ficha. Descreve as inexactidões que desenhaste nesse primeiro mapa.

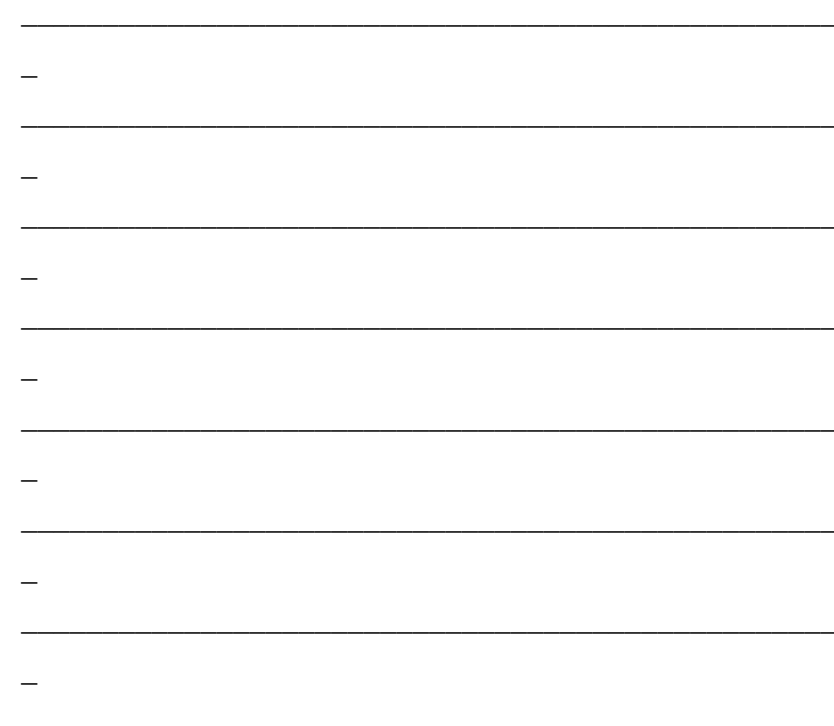

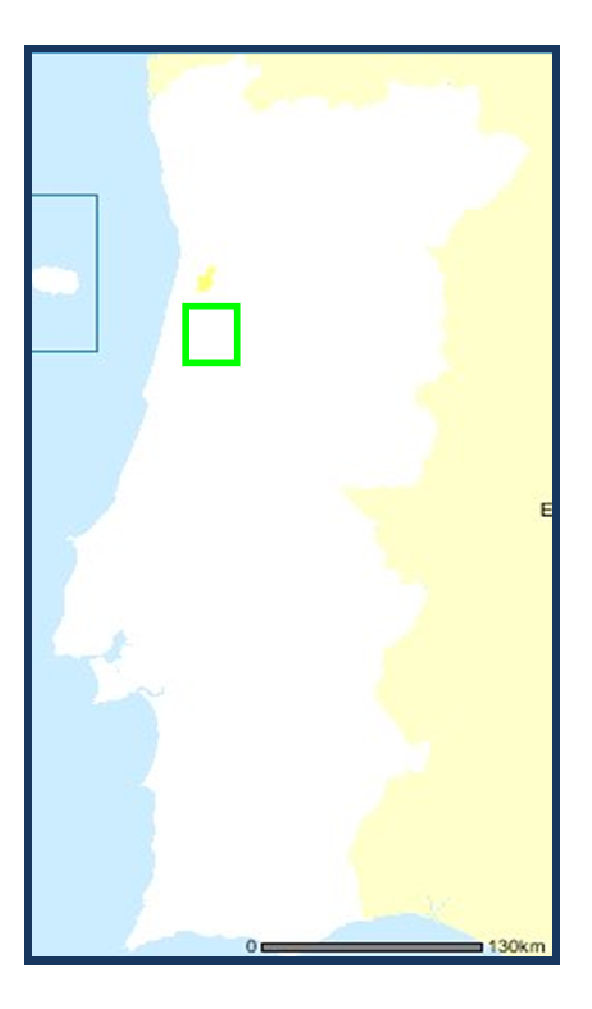

| <br> | <br> |  |
|------|------|--|
|      | <br> |  |

**8.** Envia este trabalho para a disciplina **Geografia A, 10º ano,** da plataforma «MOODLE» da Escola. Não te esqueças de verificar se o nome no ficheiro tem o teu nome.